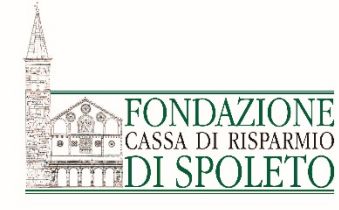

# GUIDA AL PORTALE R.O.L. RICHIESTE ON LINE

Il processo di gestione del progetto

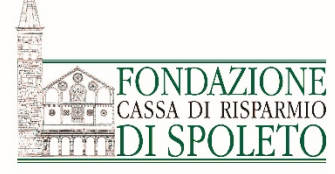

### **Come si gestisce un progetto con la piattaforma ROL?**

L'ente beneficiario, dopo la delibera del Consiglio di Amministrazione, riceverà dal sistema (bandi@fondazionecarispo.it) una email contenente l'esito della richiesta: **«respinta»** o **«deliberata»**.

Nel caso in cui l'esito sia **negativo**, l'utente potrà visionare la lettera della Fondazione accedendo con le proprie credenziali nell'area riservata e, dalla sezione «le mie richieste», selezionare la richiesta interessata agendo sul tasto «matitina» of posto alla sinistra del campo ID# e aprire il tab (etichetta) «**lettere e movimenti**».

|                                                                                                    |                                  | Richies | ste          |                                   |                       |                                                     |                                                                                        |                          |                        |            |           |
|----------------------------------------------------------------------------------------------------|----------------------------------|---------|--------------|-----------------------------------|-----------------------|-----------------------------------------------------|----------------------------------------------------------------------------------------|--------------------------|------------------------|------------|-----------|
|                                                                                                    |                                  |         |              |                                   |                       |                                                     |                                                                                        |                          |                        | 🕹 ESPORTA  | Q CEF     |
| Home Elenco bandi e richieste Dati ente Le mie richie                                                                                                    | este Helponline Contatti Profilo | ID #    | Cod.<br>SIME | <u>Titolo</u><br><u>richiesta</u> | Stato richiesta       | Settore<br>d'intervento                             | Programma                                                                              | Data<br>inserimento<br>▼ | Stato<br>rendicontazio | ne Rendico | onta/Alle |
| Richieste online                                                                                                    |                                  | ₿ 16    |              | W<br>PERUGIA                      | Deliberata            | Volontariato,<br>filantropia e<br>beneficenza       | Bando Tematico - esercizio 2018 - settore<br>"Volontariato, Filantropia e Beneficenza" | 06/nov/2017              | Aperta                 | € REN      | IDICONT   |
| PORTALE ROL - Richieste e Rendicontazione On Line                                                                                                    |                                  |         |              |                                   |                       |                                                     |                                                                                        |                          |                        |            |           |
| Le richieste di contributo devono pervenire alla Fondazione<br>esclusivamente attraverso il presente portale: tutte le richieste<br>pervenute in altro modo (ad esempio tramite posta ordinaria, email o<br>consegnate a mano) non potramo essere accettate. | Messaggi non letti 1             |         |              |                                   | Dati anagrafica 🔹 👁 A | ccettazioni 🛛 🖗 Proget                              | to 553 Budget Bocumenti 🕒 Lettere e M                                                  | lovimenti                |                        |            |           |
| Sono disponibili due video tutorial volti a facilitare l'utilizzo del<br>portale:<br>• Tutorial sull'accreditamento al portale ROL<br>• Guida Diven del portale ROL                                                                                          | ۲                                |         |              |                                   | Ragione sociale       |                                                     |                                                                                        |                          |                        |            |           |
| <b>LTTENZIONE!</b> Per poter salvare la richiesta in fase di compilazione<br>ccorre preliminarmente validare tutte le accettazioni obbligatorie,<br>nserire un totio (anche provvisorio) e quindi cliccare sul pulsante<br>Salva".                           | e richieste 2 richieste 1        |         |              |                                   | D                     | Partita Iva<br>Partita Iva<br>Codice Fiscale 915085 | sione Sordelli                                                                         |                          |                        |            |           |
| a presentazione di una richiesta di contributo avviene attraverso le                                                                                                    | Dati Ente                        |         |              |                                   | Sede legale           |                                                     |                                                                                        |                          |                        | +          |           |
| seguenti fasi:                                                                                                    | Gestione Otenti                  |         |              |                                   | Altre sedi            |                                                     |                                                                                        |                          |                        | ÷+         |           |
|                                                                                                    |                                  |         |              |                                   | Legale rappresentan   | rte                                                 |                                                                                        |                          |                        | +          |           |
|                                                                                                    |                                  |         |              |                                   | Dati generali         |                                                     |                                                                                        |                          |                        | +          |           |
|                                                                                                    |                                  |         |              |                                   | Dati aggiuntivi       |                                                     |                                                                                        |                          |                        | +          |           |
|                                                                                                    |                                  |         |              |                                   |                       |                                                     |                                                                                        |                          |                        |            |           |

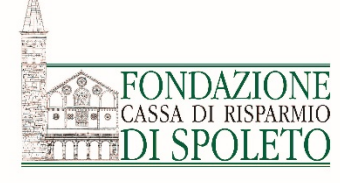

#### Esempio di comunicazione email di richiesta «deliberata»:

| Gentile Ente,<br>la informiamo o<br>Di seguito il det      | the sono presenti nuovi elem<br>taglio degli aggiornamenti:                                           | enti relativi alla sue ri                            |
|------------------------------------------------------------|----------------------------------------------------------------------------------------------------|------------------------------------------------------|
| #Richiesta Moo                                             | dulo#NDescrizione                                                                                     | Stato                                                |
| 8449 201                                                   | 8-5 2 Esito valutazione del                                                                           | progetto DELIBERATA                                  |
| Per consultarli j<br>- acceda, con le<br>- dalla sezione " | proceda come di seguito desc<br>Sue credenziali, al sito delle i<br>'le mie richieste" selezioni la r | ritto:<br>Richieste OnLine<br>ichiesta interessata a |
| . <b>B.</b> La lettera<br>ordiali saluti                   | dell'esito di valutazione del p                                                                       | rogetto, consultabile                                |
|                                                            |                                                                                                    |                                                      |
| Fondazione Cas                                             |                                                                                                    |                                                      |

Ricevuta questa email, l'ente beneficiario dovrà accedere alla propria **area riservata**, entrare nella sezione «**le mie richieste**», selezionare la richiesta interessata agendo sul tasto «matitina» *for posto alla sinistra del campo ID# e aprire il tab (etichetta) «lettere e movimenti»*.

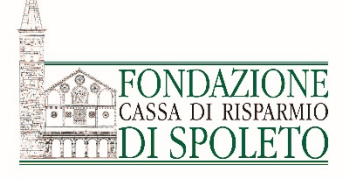

#### Accedere al propria Area Riservata del Portale ROL utilizzando le credenziali accesso

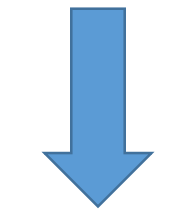

#### **Richieste online** Login **PORTALE ROL - Richieste e Rendicontazione On Line** Le richieste di contributo devono pervenire alla Fondazione esclusivamente attraverso il presente 💄 E-mail portale: tutte le richieste pervenute in altro modo (ad esempio tramite posta ordinaria, email o consegnate a mano) non potranno essere accettate. Password Sono disponibili due video tutorial volti a facilitare l'utilizzo del portale: • Tutorial sull'accreditamento al portale ROL Ricorda Guida all'uso del portale ROL Hai dimenticato la password? ATTENZIONE! Per poter salvare la richiesta in fase di compilazione occorre preliminarmente LOGIN ⊖ validare tutte le accettazioni obbligatorie, inserire un titolo (anche provvisorio) e quindi cliccare sul pulsante "Salva".

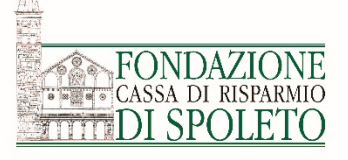

#### Elenco bandi e richieste Dati ente Le mie richieste Help online Contatti Profilo Home Q **Richieste online** PORTALE ROL - Richieste e Rendicontazione On Line Le richieste di contributo devono pervenire alla Fondazione esclusivamente attraverso il presente portale: tutte le richieste Messaggi non letti pervenute in altro modo (ad esempio tramite posta ordinaria, email o consegnate a mano) non potranno essere accettate. Sono disponibili due video tutorial volti a facilitare l'utilizzo del portale: • Tutorial sull'accreditamento al portale ROL • Guida all'uso del portale ROL Elenco bandi Le mie 2 e richieste richieste ATTENZIONE! Per poter salvare la richiesta in fase di compilazione occorre preliminarmente validare tutte le accettazioni obbligatorie, inserire un titolo (anche provvisorio) e quindi cliccare sul pulsante "Salva". La presentazione di una richiesta di contributo avviene attraverso le Dati Ente Gestione Utenti seguenti fasi:

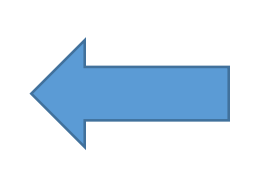

Entrare nella sezione **«Le mie richieste**» cliccando sull'apposito simbolo

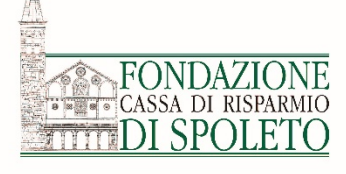

Nella sezione «Le mie richieste» può essere consultato lo storico delle richieste di contributo dell'Ente, oltre a verificarne lo «stato» aggiornato:

- **«in compilazione»** (l'ente sta compilando il formulario)
- «inviata ma non chiusa» (la richiesta è stata inviata ma non è ancora stato caricato il modello scheda)
- «chiusa» (il modello scheda è stato caricato e la richiesta può passare alla fase di istruttoria)

- «deliberata» (la richiesta è stata deliberata dal Consiglio di Amministrazione)
- «respinta» (la richiesta non è stata deliberata dal Consiglio di Amministrazione)

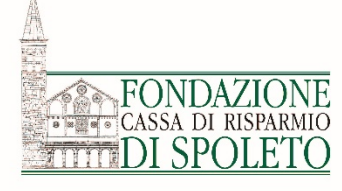

Se la richiesta di contributo fosse in stato di «**deliberata**», significa che è stato concesso il contributo dal Consiglio di Amministrazione della Fondazione.

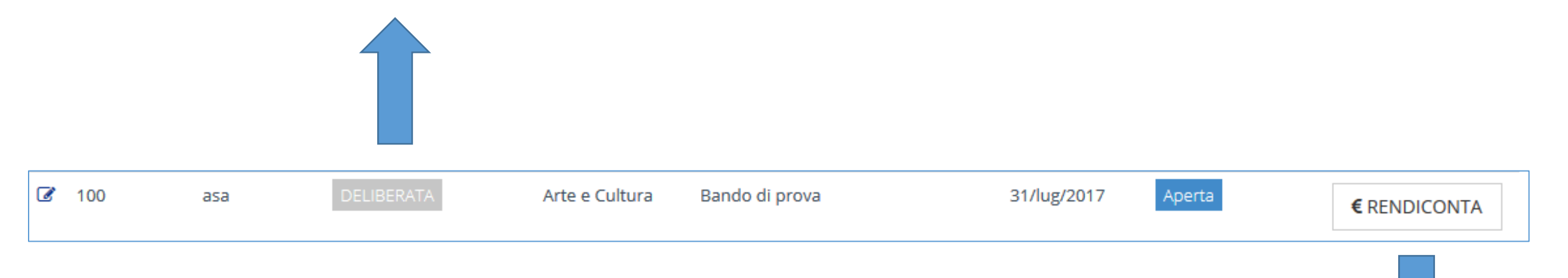

Cliccando sul pulsante «**RENDICONTA**» sarà possibile accedere alla sezione relativa alla gestione dell'iter del progetto.

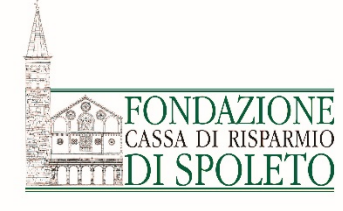

# PRESIDI OBBLIGATORI

- ACCETTAZIONE
- **RIMODULAZIONE**

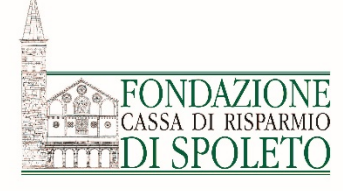

Se la richiesta di contributo fosse in stato di «**deliberata**», significa che è stato concesso il contributo dal Consiglio di Amministrazione della Fondazione.

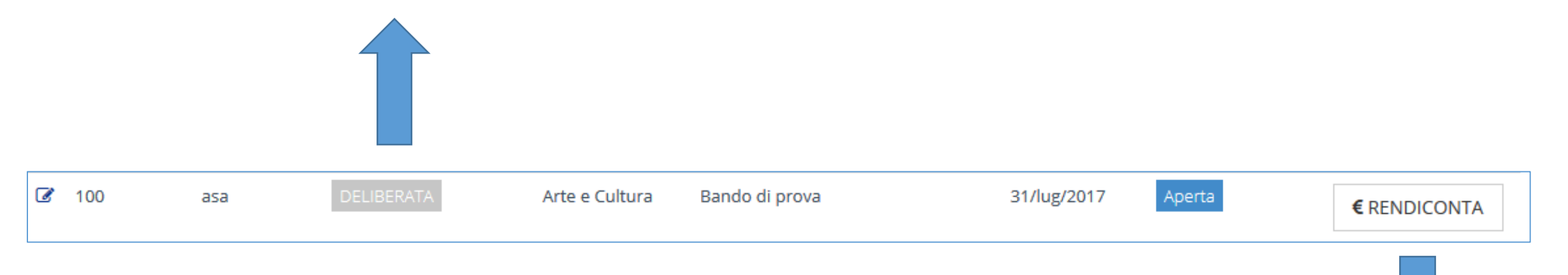

Nell'area riservata, dopo essere entrati nella sezione «le mie richieste», cliccando sul pulsante «**RENDICONTA**» sarà possibile accedere alla sezione relativa alla gestione dell'iter del progetto.

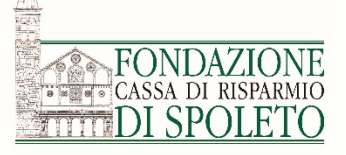

| 🖀 Richiesta 📃 | Iter Progetto 📄 Documenti var | ri 💿 Documenti richieste di pagamento | Richieste di pagamento |
|---------------|-------------------------------|---------------------------------------|------------------------|
|---------------|-------------------------------|---------------------------------------|------------------------|

Entro 30 giorni dalla notifica del contributo deliberato, dovrà essere sottoscritta la lettera per accettazione, scannerizzata e "caricata" nel sistema ed inviata alla Fondazione cliccando sul tasto "freccia" (1° presidio "obbligatorio"). Una volta ricevuta la conferma da parte della Fondazione, dovrete procedere alla rimodulazione del piano economico (2° presidio "obbligatorio).

Successivamente, se necessario, "cliccando" sul tasto inserisci, sarà possibile richiedere una proroga del termine concesso per la realizzazione del progetto nei limiti previsti dal regolamento del bando (3° presidio "eventuale").

+ NUOVO

Infine sarà possibile procedere alla rendicontazione del progetto così come regolamentato dal bando (4º presidio "obbligatorio").

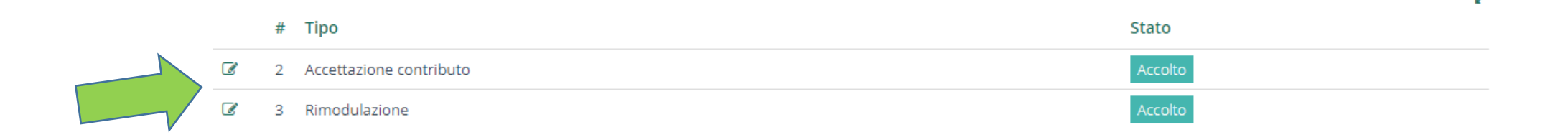

Selezionare il presidio che si vuole inserire.

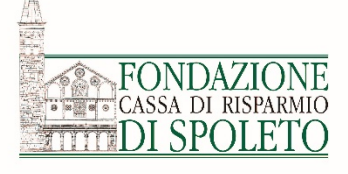

Nella sezione «Iter Progetto» viene richiesto di:

- Accettare formalmente il contributo (presidio obbligatorio)
- Rimodulare il piano economico in base al contributo concesso (presidio obbligatorio)

Per accettare formalmente il contributo, viene richiesto di «validare» la casella di «accettazione» е caricare la scannerizzazione della «Lettera di delibera» inviata dalla Fondazione, controfirmata accettazione dal per rappresentante legale dell'Ente.

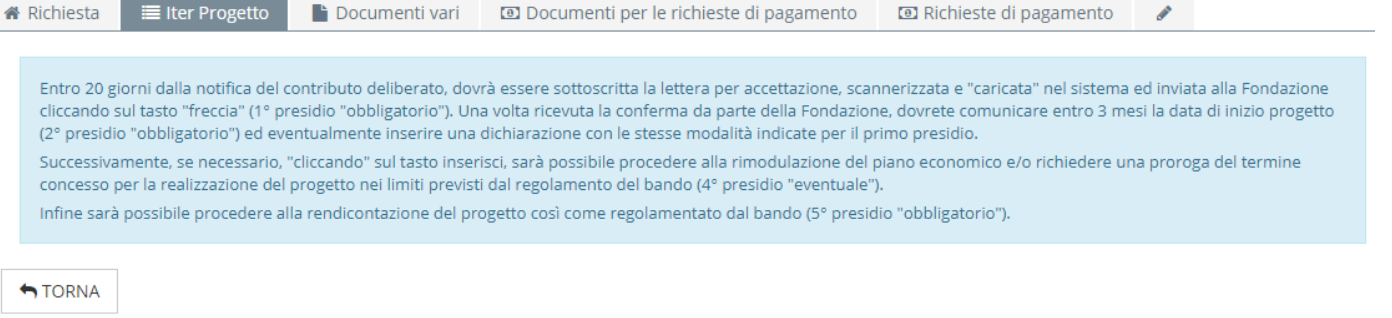

#### Accettazione del contributo

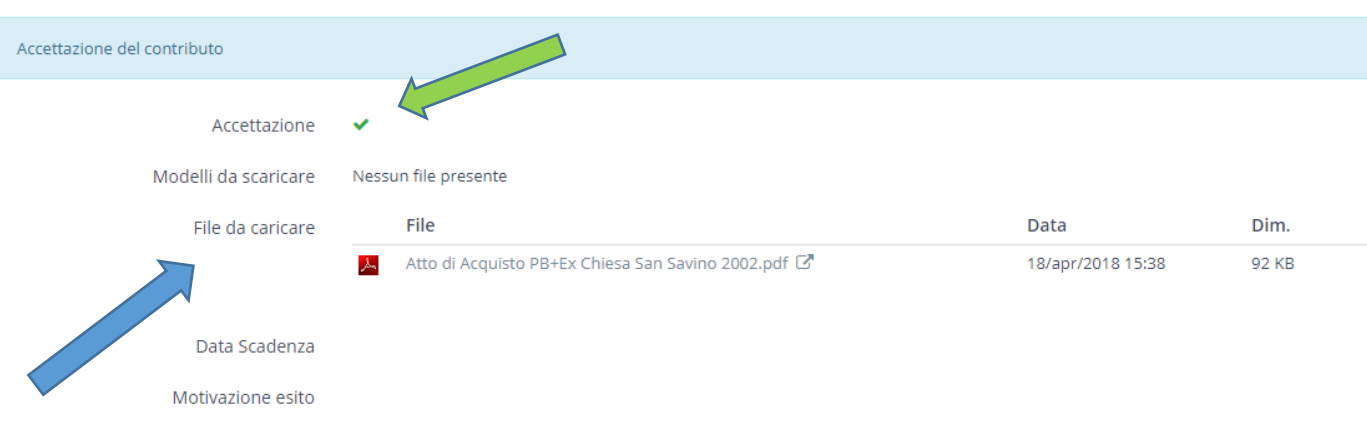

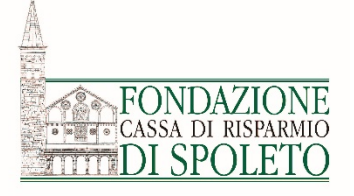

# Tipo

2

#### Presidio «Rimodulazione»

#### 1. Dopo aver selezionato il presidio «rimodulazione»

Stato

**2.** .. Cliccando sul tab «spese rimodulate» si potrà modificare l'importo della singola voce di spesa (già presente nel budget del progetto)..

| Accettazione contributo | Accolto |                                                                                                    |                                                                                                    |                                                                                                    |                                                                                                    |                                                                                                    |                                                                                                    |                                                           |                                                        |                                              |
|-------------------------|---------|----------------------------------------------------------------------------------------------------|----------------------------------------------------------------------------------------------------|----------------------------------------------------------------------------------------------------|----------------------------------------------------------------------------------------------------|----------------------------------------------------------------------------------------------------|----------------------------------------------------------------------------------------------------|-----------------------------------------------------------|--------------------------------------------------------|----------------------------------------------|
| Rimodulazione           | Accolto | 🕷 Richiesta                                                                                                    | Iter Progetto                                                                                                    | Documenti vari                                                                                                    | 💿 Documenti per le richieste                                                                                                    | e di pagamento                                                                                                    | 🖭 Richieste d                                                                                                    | li pagamento                                              |                                                        |                                              |
|                         |         | Entro 20 giorni<br>cliccar e sul ta<br>(2° provio "ot<br>Succe amen<br>conce per la<br>Infine à pos<br>TORN<br>Rimodula por e<br>Rimodula pre ec | dalla notifica del contr<br>asto "freccia" (1° presid<br>obligatorio") ed eventu<br>nte, se necessario, "clicc<br>a realizzazione del prog<br>sibile procedere alla re<br>conomico-finanziaria su | ributo deliberato, dov<br>io "obbligatorio"). Un<br>almente inserire una<br>cando" sul tasto inser<br>getto nei limiti previst<br>endicontazione del pre<br>u tutte le voci | rà essere sottoscritta la lettera per<br>a volta ricevuta la conferma da pai<br>dichiarazione con le stesse modali<br>isci, sarà possibile procedere alla r<br>i dal regolamento del bando (4° pr<br>ogetto così come regolamentato d | r accettazione, scan<br>rte della Fondazione<br>ità indicate per il pri<br>rimodulazione del p<br>residio "eventuale").<br>lai bando (5° presidi<br>artner rimodulati | nerizzata e "carica<br>e, dovrete comun<br>mo presidio.<br>iano economico e<br>o "obbligatorio").<br>Partner origi | ata" nel sistema<br>nicare entro 3 m<br>e/o richiedere ur | a ed inviata all.<br>esi la data di i<br>na proroga de | a Fondazione<br>nizio progetto<br>Il termine |
|                         |         |                                                                                                    |                                                                                                    |                                                                                                    | 0                                                                                                    |                                                                                                    | 0                                                                                                    |                                                           |                                                        | + INSERISCI                                  |
|                         |         |                                                                                                    |                                                                                                    |                                                                                                    |                                                                                                    |                                                                                                    |                                                                                                    |                                                           |                                                        | ×7                                           |
|                         |         | Finalità                                                                                                    | Dettaglio fi                                                                                                    | nalità                                                                                                    |                                                                                                    | Importo                                                                                                    | unitario N                                                                                                    | Numero Im                                                 | nporto                                                 | Descrizione                                  |
|                         |         | Ristrutturaz                                                                                                    | zioni Opere edili                                                                                                    |                                                                                                    |                                                                                                    | € 31.000,                                                                                                    | 00 1                                                                                                    | 1 €3                                                      | 31.000,00                                              |                                              |
|                         |         | 🖉 Risorse um                                                                                                    | ane Personale no                                                                                                    | on dipendente (Perso                                                                                                    | nale con contratto a progetto)                                                                                                    | € 20.000,                                                                                                    | 00 1                                                                                                    | I € 2                                                     | 20.000,00                                              |                                              |
|                         |         |                                                                                                    |                                                                                                    |                                                                                                    |                                                                                                    | Totale € 51.000,                                                                                                    | 00                                                                                                    |                                                           |                                                        |                                              |

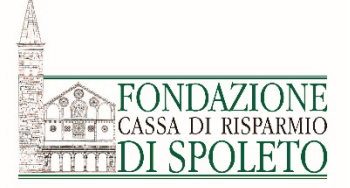

#### 3. ..eliminare la singola voce di spesa cliccando sul tasto «elimina»...

#### **4.**.. o inserire una nuova voce cliccando sul tasto «inserisci».

+ INSERISCI

| 🖀 Richiesta 🔳 Iter Progetto 📑                                                                                                    | Documenti vari I Documenti per le richieste di pagamento I Richieste di pagamento                                                                                                    | 🕷 Richiesta 🔲 Iter f                                                                                                    | rogetto Documenti vari 🖾 Documenti per le richiest                                                                                                    | e di pagamento 🛛 🖾 Richieste di pagament                                                                                                    | 0                                                                                               |
|----------------------------------------------------------------------------------------------------|----------------------------------------------------------------------------------------------------|----------------------------------------------------------------------------------------------------|----------------------------------------------------------------------------------------------------|----------------------------------------------------------------------------------------------------|-------------------------------------------------------------------------------------------------|
| Entro 20 giorni dalla notifica del contribu<br>cliccando sul tasto "freccia" (1° presidio<br>(2° presidio "obbligatorio") ed eventualn<br>Successivamente, se necessario, "cliccar<br>concesso per la realizzazione del proget | uto deliberato, dovrà essere sottoscritta la lettera per accettazione, scannerizzata e "caricata" nel sistema ed inviata alla Fondazione<br>"obbligatorio"). Una volta ricevuta la conferma da parte della Fondazione, dovrete comunicare entro 3 mesi la data di inizio progetto<br>nente inserire una dichiarazione con le stesse modalità indicate per il primo presidio.<br>do" sul tasto inserisci, sarà possibile procedere alla rimodulazione del piano economico e/o richiedere una proroga del termine<br>to nel limiti previsti dal regolamento del bando (4° presidio "eventuale"). | Entro 20 giorni dalla n<br>cliccando sul tasto "fri<br>(2" presidio "obbligat<br>Successivamente, se r<br>concesso per la realiz<br>Infine sarà possibile p | otifica del contributo deliberato, dovrà essere sottoscritta la lettera pe<br>cecia" (1° presidio "obbligatorio"). Una volta ricevuta la conferma da pu<br>rio") ed eventualmente inserire una dichiarazione con le stesse moda<br>ecessario. "citcando" sul tasto inserisci, sara possibile procedere alla<br>razione del progetto nei limiti previsti dal regolamento del bando (4° p<br>rocedere alla rendicontazione del progetto così come regolamentato d | r accettazione. scannerizzata e "caricata" nel siste<br>rte della Fondazione, dovrete comunicare entro 3<br>tà indicate per il primo presidio.<br>timodulazione del plano economico e/o richieder<br>residio "eventuale").<br>Ial bando (5" presidio "obbligatorio"). | ma ed inviata alla Fondazione<br>s mesi la data di inizio progetto<br>e una proroga del termine |
| Infine sarà possibile procedere alla rend                                                                                                    | licontazione del progetto così come regolamentato dal bando (5° presidio "obbligatorio").                                                                                                    | TORNA                                                                                                    |                                                                                                    |                                                                                                    |                                                                                                 |
|                                                                                                    | Modifica spesa                                                                                                    | Rimodulazione                                                                                                    |                                                                                                    |                                                                                                    |                                                                                                 |
|                                                                                                    | Distrutturation                                                                                                    | Rimodulazione economi                                                                                                    | co-finanziaria su tutte le voci                                                                                                    |                                                                                                    |                                                                                                 |
| ritianta ( )                                                                                                    | Nisu uttur azioni .                                                                                                    | Spese rimodulate                                                                                                    | Spese originali Entrate rimodulate Entrate originali P                                                                                                    | artner rimodulati Partner originali                                                                                                    | ~                                                                                               |
| Dettaglio finalità (*)                                                                                                    | Opere edili                                                                                                    |                                                                                                    |                                                                                                    |                                                                                                    | + INSERIS                                                                                       |
| Importo unitario (*)                                                                                                    | 31.000,00 €                                                                                                    |                                                                                                    |                                                                                                    |                                                                                                    |                                                                                                 |
| Numero (*)                                                                                                    | 1 n                                                                                                    | Finalità                                                                                                    | Dettaglio finalità                                                                                                    | Importo unitario Numero                                                                                                    | Importo Descrizione                                                                             |
| Importo (*)                                                                                                    | 31 000 00 €                                                                                                    | 🕼 Risorse umane                                                                                                    | Personale non dipendente (Personale con contratto a progetto).                                                                                                    | € 20.000.00 1                                                                                                    | € 20.000.00                                                                                     |
| Descrizione                                                                                                    |                                                                                                    |                                                                                                    |                                                                                                    | Totale € 51.000,00                                                                                                    |                                                                                                 |
| Descrizione                                                                                                    |                                                                                                    |                                                                                                    |                                                                                                    |                                                                                                    |                                                                                                 |
|                                                                                                    |                                                                                                    | F                                                                                                    | ile da caricare +AGGIUNGI Min 1 - Max 5 - Documenti PDF                                                                                                    | (*.pdf) - Max 20 MB                                                                                                    |                                                                                                 |
|                                                                                                    | ANNULLA ELIMINA SALVA                                                                                                    |                                                                                                    | Motivazione                                                                                                    |                                                                                                    |                                                                                                 |
|                                                                                                    | <b></b>                                                                                                    |                                                                                                    |                                                                                                    |                                                                                                    |                                                                                                 |
|                                                                                                    |                                                                                                    |                                                                                                    | Antora 512 dan iten                                                                                                    |                                                                                                    |                                                                                                 |
|                                                                                                    |                                                                                                    |                                                                                                    |                                                                                                    |                                                                                                    |                                                                                                 |
|                                                                                                    |                                                                                                    |                                                                                                    |                                                                                                    |                                                                                                    |                                                                                                 |

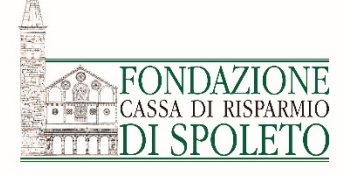

5. All'interno della singola voce di spesa si potrà modificare la finalità, l'importo e descrivere la variazione. Fatto questo, sarà necessario cliccare il tasto «**salva**».

| <b>^</b> | Richiesta                                                                                                    | 🔲 Iter Progetto    | 🖹 Documenti vari  | 🖸 Documenti p | per <mark>l</mark> e richieste di pagamento | Richieste di pagamento |   |  |  |  |  |  |  |
|----------|----------------------------------------------------------------------------------------------------|--------------------|-------------------|---------------|---------------------------------------------|------------------------|---|--|--|--|--|--|--|
|          | Entro 20 giorni dalla notifica del contributo deliberato, dovrà essere sottoscritta la lettera per accettazione, scannerizzata e "caricata" nel sistema ed inviata alla Fondazione cliccando sul tasto "freccia" (1° presidio "obbligatorio"). Una volta ricevuta la conferma da parte della Fondazione, dovrete comunicare entro 3 mesi la data di inizio progetto (2° presidio "obbligatorio") ed eventualmente inserire una dichiarazione con le stesse modalità indicate per il primo presidio.<br>Successivamente, se necessario, "cliccando" sul tasto inserisci, sarà possibile procedere alla rimodulazione del piano economico e/o richiedere una proroga del termine concesso per la realizzazione del progetto nei limiti previsti dal regolamento del bando (4° presidio "eventuale").<br>Infine sarà possibile procedere alla rendicontazione del progetto così come regolamentato dal bando (5° presidio "obbligatorio"). |                    |                   |               |                                             |                        |   |  |  |  |  |  |  |
|          |                                                                                                    |                    | Modifica spe      | sa            |                                             |                        |   |  |  |  |  |  |  |
|          |                                                                                                    | Finalità           | (*) Ristrutturazi | oni           |                                             |                        | Ŧ |  |  |  |  |  |  |
|          |                                                                                                    | Dettaglio finalità | (*) Opere edili   |               |                                             |                        | v |  |  |  |  |  |  |
|          |                                                                                                    | Importo unitario   | (*) 31.000,00     |               | €                                           |                        |   |  |  |  |  |  |  |
|          |                                                                                                    | Numero             | (*) 1             |               | n                                           |                        |   |  |  |  |  |  |  |
|          |                                                                                                    | Importo            | (*) 31.000,00€    |               |                                             |                        |   |  |  |  |  |  |  |
|          |                                                                                                    | Descrizio          | ne                |               |                                             |                        | 1 |  |  |  |  |  |  |
|          |                                                                                                    |                    | ANNULLA           | ELIMINA       | ALVA                                        |                        |   |  |  |  |  |  |  |

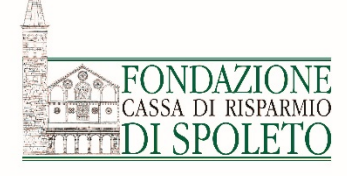

6. Terminate le modifiche e riassunte brevemente **le motivazioni** della richiesta di rimodulazione, dovrà essere caricata la **lettera ufficiale** di richiesta sottoscritta dal rappresentante legale. Infine andrà cliccato il tasto «salva».

| Richiesta 🔲 Ite                                                                                                    | er Progetto                                                                                                    | Documenti vari 💿                                                                                                    | Documenti per le rich                                                                                                    | iieste di pagamento                                                                                                    | 💷 Richie                                                                                         | ste di pagame                                                    | ento                                                       |                                                      |
|----------------------------------------------------------------------------------------------------|----------------------------------------------------------------------------------------------------|----------------------------------------------------------------------------------------------------|----------------------------------------------------------------------------------------------------|----------------------------------------------------------------------------------------------------|--------------------------------------------------------------------------------------------------|------------------------------------------------------------------|------------------------------------------------------------|------------------------------------------------------|
| Entro 20 giorni dall.<br>cliccando sul tasto '<br>(2° presidio "obblig<br>Successivamente, s<br>concesso per la rea<br>Infine sarà possibili | a notifica del contrib<br>'freccia" (1º presidio<br>atorio") ed eventuali<br>e necessario, "clicca<br>lizzazione del proge<br>e procedere alla reni | nuto deliberato, dovrà ess<br>"obbligatorio"). Una volta<br>mente inserire una dichia<br>ndo" sul tasto inserisci, sa<br>tto nei limiti previsti dal re<br>dicontazione del progetto | ere sottoscritta la letter<br>a ricevuta la conferma o<br>razione con le stesse m<br>rà possibile procedere<br>agolamento del bando<br>così come regolament | ra per accettazione, so<br>la parte della Fondazi<br>lodalità indicate per il<br>alla rimodulazione de<br>(4° presidio "eventual<br>ato dal bando (5° pres | annerizzata e "<br>one, dovrete co<br>primo presidio<br>I piano econon<br>").<br>idio "obbligato | caricata" nel si<br>omunicare entr<br>nico e/o richied<br>rio"). | stema ed inviata<br>o 3 mesi la data o<br>lere una proroga | alla Fondazione<br>di inizio progetto<br>del termine |
| TORNA                                                                                                    |                                                                                                    |                                                                                                    |                                                                                                    |                                                                                                    |                                                                                                  |                                                                  |                                                            |                                                      |
| imodulazione econo                                                                                                    | mico-finanziaria su t                                                                                                    | utte le voci                                                                                                    |                                                                                                    |                                                                                                    |                                                                                                  |                                                                  |                                                            |                                                      |
| pese rimodulate                                                                                                    | Spese originali                                                                                                    | Entrate rimodulate                                                                                                    | Entrate originali                                                                                                    | Partner rimodula                                                                                                    | ti Partner                                                                                       | originali                                                        |                                                            |                                                      |
|                                                                                                    |                                                                                                    |                                                                                                    |                                                                                                    |                                                                                                    |                                                                                                  |                                                                  |                                                            | + INSERISC                                           |
| Finalità                                                                                                    | Dettaglio fina                                                                                                    | alità                                                                                                    |                                                                                                    | Impor                                                                                                    | to unitario                                                                                      | Numero                                                           | Importo                                                    | Descrizione                                          |
| Ristrutturazioni                                                                                                    | Opere edili                                                                                                    |                                                                                                    |                                                                                                    | € 31.0                                                                                                    | 00,00                                                                                            | 1                                                                | € 31.000,00                                                |                                                      |
|                                                                                                    |                                                                                                    |                                                                                                    | on contracto a progette                                                                                                    | , € 20.0<br>Totale € 51.0                                                                                                    | 00,00                                                                                            |                                                                  | 2 20.000,00                                                |                                                      |
|                                                                                                    | File da caricare                                                                                                    | +AGGIUNGI Min                                                                                                    | 1 - Max 5 - Documenti                                                                                                    | PDF (*.pdf) - Max 20 I                                                                                                    | ИВ                                                                                               |                                                                  |                                                            |                                                      |
|                                                                                                    | Motivazione                                                                                                    | Ancora 512 caratteri                                                                                                    |                                                                                                    |                                                                                                    |                                                                                                  |                                                                  |                                                            |                                                      |
|                                                                                                    |                                                                                                    |                                                                                                    |                                                                                                    |                                                                                                    |                                                                                                  |                                                                  |                                                            |                                                      |

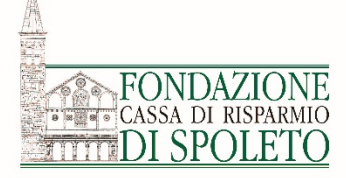

7. E' possibile anche variare le «entrate», cioè aumentare o diminuire la quota di auto/cofinanzimento laddove permesso dal regolamento del bando... e/o aumentare o diminuire il costo totale del piano economico del progetto.. 8. ..si può inserire anche un nuovo partner in aggiunta o in sostituzione di quelli precedentemente indicati al momento della domanda cliccando il tasto «+inserisci» e poi inserendo tutti i dati e la tipologia del partner.

|                                                                                                    | 🖌 Richiesta 🖉 ber Riogeno 🜓 Documenti vari 🛛 33 Documenti per le richiesta di pagamento 🛛 Richiesta di pagamento                                                                                                    | # Richlesta Etter Progeno D Documenti vari 02 Documenti per le richleste di pagamento 02 Richleste di pagamento                                                                                                    |
|----------------------------------------------------------------------------------------------------|----------------------------------------------------------------------------------------------------|----------------------------------------------------------------------------------------------------|
| Entro 20 giorni dalla notifica del contributo deliberato, dovrà essere sottoscritta la lettera per accettazione, scannerizzata e "caricata" nel sistema ed inviata alla Fondazione<br>cliccando sul tasto "freccia" (1ª presidio "obbligatorio"). Una volta ricevuta la conferma da parte della Fondazione, dovrete comunicare entro 3 mesi la data di inizio progetto<br>(2º presidio "obbligatorio") ed eventualmente inserire una dichiarazione con le stesse modalità indicate per il primo presidio.<br>Successivamente, se necessario, "cliccando" sul tasto inserisci, sarà possibile procedere alla rimodulazione del piano economico e/o richiedere una proroga del termine<br>concesso per la realizzazione del progetto nel limiti previsti dal regolamento del bando (4º presidio "eventuale"). | tions 20 given statis vertifica and construction partnerses, more same extractional tensing par accentational, proventiants of functions and investigation of the same statistic partnerses and the function of the same statistic partnerses and the function of the same statistic partnerses and the function of the same statistic partnerses and the function of the same statistic partnerses and the function of the same statistic partnerses and the function of the same statistic partnerses and the function of the same statistic partnerses and the function of the same statistic partnerses and the function of the same statistic partnerses and the function of the same statistic partnerses and the same statistic partnerses and the same statistic partnerse | Error 20 gront data metrica dat operturbato eletteram, devid assere astronomica la varias par aptenzione, transmittata a "datora" nel variana" en la varia alla frontegioni<br>plicando sul tata "festor ("" praetto "fallogene"). Una varia monosti a submina apiana alla chivatare, anno envisione anti i mai la stata il intel anage<br>(pli paste) antigonomi par elevanimente meneri na distatorizza o da in meneri andiali intelazare par page alla<br>Estorativa da antigonomi par elevanimente meneri na distatorizza da in meneri adali intelazare par page alla minima<br>terrorizzare antigonomi par elevanimente meneri na distatorizzare parte meneri alla rimedatare da page astronomi se in chivatere varia parage dal antirite<br>terrorizzare in antizonomi del programa chima parage da fagerarenza de batazo ("praetto", "batatori", "batatori "batazone", "batatori da la programa da fastazo<br>infere ana questibile providenta alla rendocritzione del programa con la tatori. ("praetto", "batatori", "batatori "batatori del programa", "batatori da la programa da fastazo del programa da la tatori. ("praetto", "batatori", "batatori "batatori", "batatori da la programa da la tatori. |
| Infine sarà possibile procedere alla rendicontazione del progetto così come regolamentato dal bando (5º presidio "obbligatorio").                                                                                                    | TTORNA -                                                                                                    | Nuovo parther                                                                                                    |
|                                                                                                    | Rimodulazione (                                                                                                    | Partner straviero                                                                                                    |
| TORNA                                                                                                    | Revealutatione economical finanziaria sis tutos le void                                                                                                    | Codice Facale (*)                                                                                                    |
| nodulazione                                                                                                    | Spese minosuume Spese orginali Entrate rimosuume Entrate orginali Pantner rimosuudi Pantner orginali                                                                                                    | Denominazione (*)                                                                                                    |
| timodulazione economico-finanziaria su tutte le voci                                                                                                    | + recensed                                                                                                    | Parsta I/A                                                                                                    |
|                                                                                                    | Fruittà Dettaglis finalità Importo unitario Numero Importo Describiore                                                                                                    | Topologia (*) Selectoria.                                                                                                    |
| ipese rimodulate Spese originali Entrate rimodulate Entrate originali Partner rimodulati Partner originali                                                                                                    | OF         Resourcession         Open edit         K 30 000.00         1         K 30 000.00                                                                                                    | Ruolo (*) Ø Seissiona                                                                                                    |
|                                                                                                    | Revise umane Personale non digendence (Personale con contracto a progento)     C 11.000.00     Touce C 11.000.00                                                                                                    | Breve describine partner e visiore.<br>                                                                                                    |
| Costo totale progetto (*) 0,00 E                                                                                                    |                                                                                                    | Letters parteriariato (*)      +AGGUNGI Min 1 minus - Mar 1 - Decuments (*-doc*-decur-active) - Mar 20 MB                                                                                                    |
| Importo richiesto alla Fondazione (*) 1.000,00 €                                                                                                    | Net de carricere +AGGUNGI win 1 - Kas 5 - Documenti PDI (* pot) - Kas 20 MB                                                                                                    | A Sanka Heddela                                                                                                    |
|                                                                                                    | Motivatione                                                                                                    | ANNULLA INSERISCI                                                                                                    |
| Autofinanziamento 🗧                                                                                                    |                                                                                                    |                                                                                                    |
| Cofinanziamento 1.000,00 €                                                                                                    | Amount of Amount of Amount of                                                                                                    |                                                                                                    |
| Cofinanziamento volontario €                                                                                                    | ELMINA SALVA                                                                                                    |                                                                                                    |
|                                                                                                    |                                                                                                    |                                                                                                    |
|                                                                                                    |                                                                                                    |                                                                                                    |
| File da caricare +AGGIUNGI Min 1 - Max 5 - Documenti PDF (*.pdf) - Max 20 MB                                                                                                    |                                                                                                    |                                                                                                    |
| Motivazione                                                                                                    |                                                                                                    |                                                                                                    |
|                                                                                                    |                                                                                                    |                                                                                                    |
|                                                                                                    |                                                                                                    |                                                                                                    |
| Ancora 512 caratteri                                                                                                    |                                                                                                    |                                                                                                    |
|                                                                                                    |                                                                                                    |                                                                                                    |
| ELIMINA SALVA                                                                                                    |                                                                                                    |                                                                                                    |

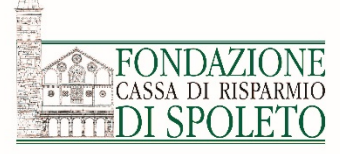

9. A questo punto è possibile inviare alla Fondazione la richiesta di rimodulazione cliccando il tasto **«invio presidio»** (l'esito della richiesta sarà comunicato dalla Fondazione tramite email).

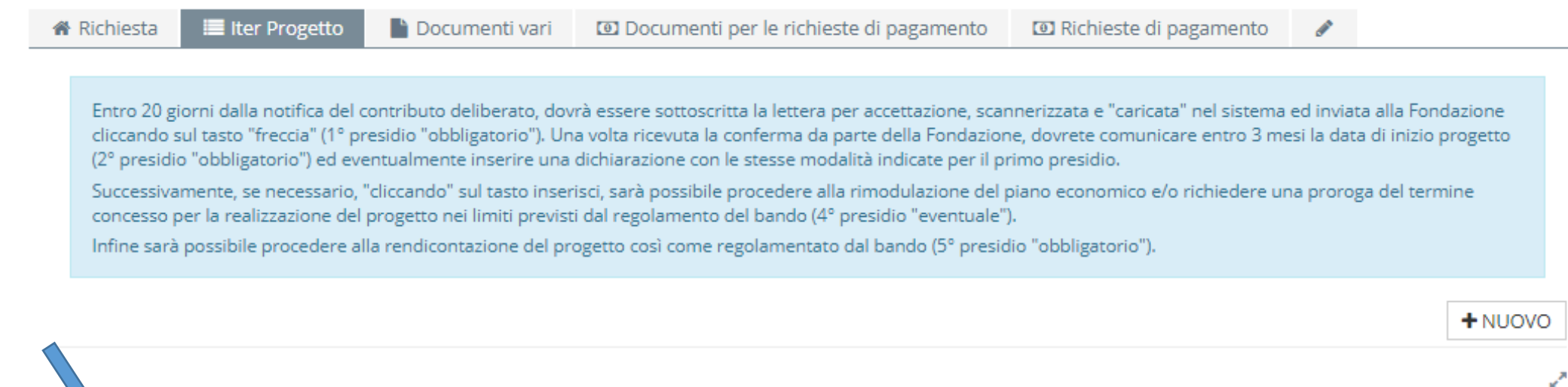

|   |   | #  | Тіро                        | Stato 🛦     |
|---|---|----|-----------------------------|-------------|
| Ø | 1 | 64 | Rimodulazione               | Non inviato |
| Ø |   | 4  | Accettazione del contributo | Accolto     |

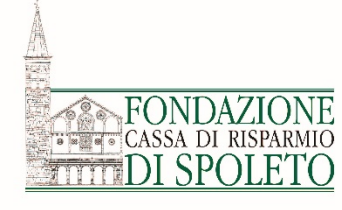

# PRESIDI FACOLTATIVI

• PROROGA

#### Presidio eventuale «Proroga»

A Dichiesta 🗮 Iter Progetto

#### CASSA DI RISPARMIO DI SPOLETO

ALLAN REAL

## 1. Dopo aver selezionato il presidio «richiesta di proroga» e cliccato sul tasto «inserisci»...

| ♣ Richiesta                                                                     |                                                                                                    |
|---------------------------------------------------------------------------------|----------------------------------------------------------------------------------------------------|
| Entro 20 giorni dalla notifica del contri                                       | buto deliberato, dovrà essere sottoscritta la lettera per accettazione, scannerizzata e "caricata" nel sistema ed inviata alla Fondazione                                                                                                    |
| (2° presidio "obbligatorio") ed eventua<br>Successivamente se peressario "clirc | o obligatorio ), ona voita neevota la comerna da parte della romozione, dovrete comunare entro 5 mesi la data di mizio progetto<br>Imente inserire una dichiarazione con le stesse modalità indicate per il primo presidio.<br>ando" sul tasto inserisci: sarà possibile procedere alla rimodulazione del piano economico e/o richiedere una proroga del termine |
| concesso per la realizzazione del prog                                          | atto sul tasto inseristi, sala possible procedere alla infocuazione dei parto economico ero nemedere alla proroga dei termine<br>atto nel limiti previsti dal regolamento del bando (4º presidio eventuale").                                                                                                    |
| infine sara possibile procedere alla ref                                        | iaicontazione dei progetto così come regolamentato dai bando (>° presidio "obbligatorio").                                                                                                    |
| TORNA                                                                           |                                                                                                    |
| Data inizio progotto                                                            |                                                                                                    |
| Data Inizio progetto                                                            |                                                                                                    |
| Data inizio progetto                                                            |                                                                                                    |
| Dresidio de incoriro                                                            | Diskingto di sussess                                                                                                    |
| Presidio da Insenire                                                            | Richiesta di proroga                                                                                                    |
|                                                                                 | INSERISCI                                                                                                    |
|                                                                                 | 1                                                                                                    |
|                                                                                 |                                                                                                    |
|                                                                                 |                                                                                                    |
|                                                                                 |                                                                                                    |
|                                                                                 |                                                                                                    |
|                                                                                 |                                                                                                    |

2. ..dovrà essere inserita la **nuova data di** scadenza, riassunta brevemente la motivazione della richiesta di proroga e caricata la lettera ufficiale di richiesta sottoscritta dal rappresentante legale. Infine andrà cliccato il tasto «salva».

| Entro 20 giorni dalla notifica del contribu<br>cliccando sul tasto "freccia" (1º presidio<br>(2º presidio "obbligatorio") ed eventualn | to deliberato, dovrà essere sottoscritta la lettera per accettazione, scannerizzata e "caricata" nel sistema ed inviata alla Fondazione<br>'obbligatorio"). Una volta ricevuta la conferma da parte della Fondazione, dovrete comunicare entro 3 mesi la data di inizio progetto<br>ente inserire una dichiarazione con le stesse modalità indicate per il primo presidio. |
|----------------------------------------------------------------------------------------------------|----------------------------------------------------------------------------------------------------|
| Successivamente, se necessario, "cliccan<br>concesso per la realizzazione del proget                                                   | do" sul tasto inserisci, sarà possibile procedere alla rimodulazione del piano economico e/o richiedere una proroga del termine<br>so nei limiti previsti dal regolamento del bando (4º presidio "eventuale").                                                                                                    |
| Infine sarà possibile procedere alla rend                                                                                              | icontazione del progetto così come regolamentato dal bando (5º presidio "obbligatorio").                                                                                                    |
|                                                                                                    |                                                                                                    |
| TORNA                                                                                                    |                                                                                                    |
| chiesta di proroga                                                                                                    |                                                                                                    |
| ichiesta di proroga (la richiesta di proroga                                                                                           | de essere motivata indicando il termine ultimo per il quale si richiede la proroga)                                                                                                    |
|                                                                                                    |                                                                                                    |
| Data scadenza richiesta proroga                                                                                                    |                                                                                                    |
| Motivazione richiesta                                                                                                    |                                                                                                    |
|                                                                                                    |                                                                                                    |
|                                                                                                    |                                                                                                    |
|                                                                                                    | Ancora 512 carattern                                                                                                    |
| Modelli da scaricare                                                                                                    | Nessun file presente                                                                                                    |
| File da caricare                                                                                                    | +AGGIUNGI Min 1 - Max 5 - Documenti PDF (*.pdf) - Max 20 MB                                                                                                    |
|                                                                                                    |                                                                                                    |
|                                                                                                    | ELIMINA SALVA                                                                                                    |
|                                                                                                    | ▲                                                                                                    |
|                                                                                                    |                                                                                                    |
|                                                                                                    |                                                                                                    |

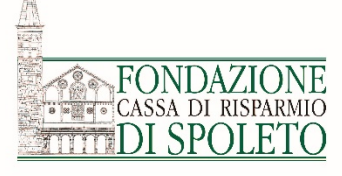

3. A questo punto è possibile inviare alla Fondazione la richiesta di proroga cliccando il tasto **«invio presidio»** (l'esito della richiesta sarà comunicato dalla Fondazione tramite email).

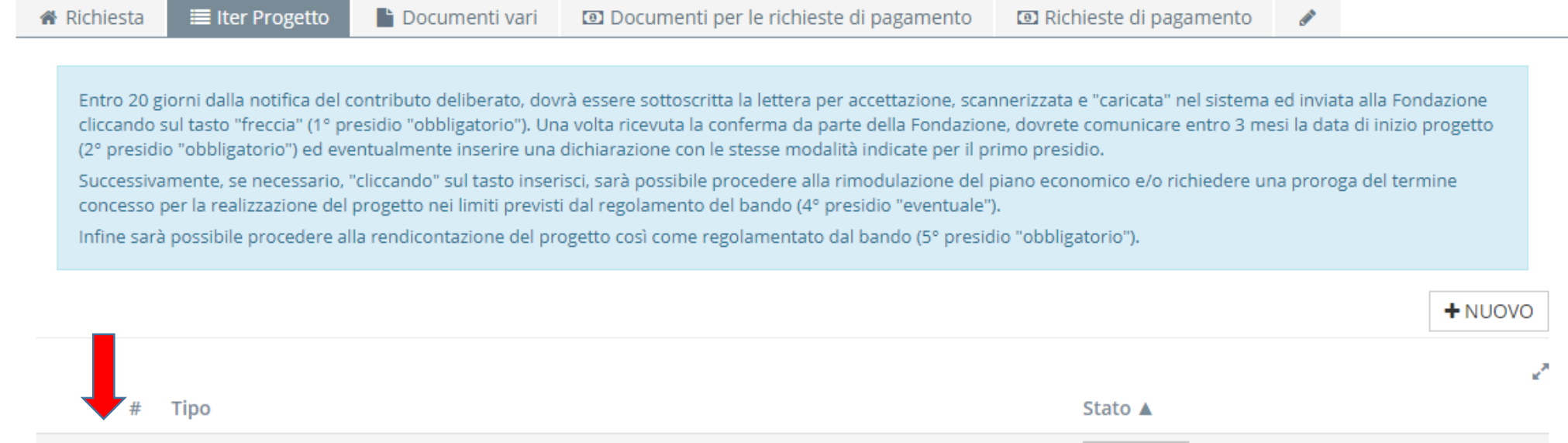

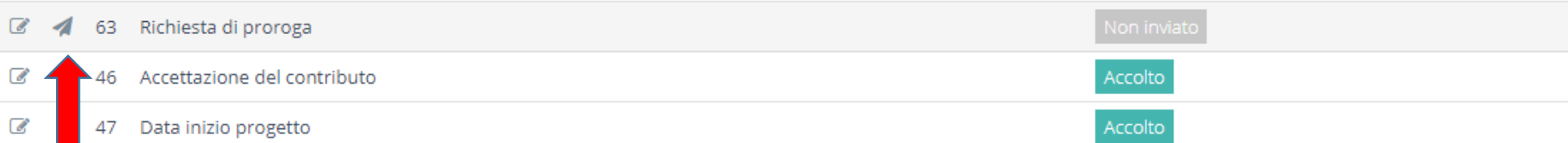

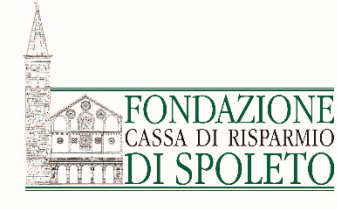

# **RENDICONTAZIONE/ANTICIPO**

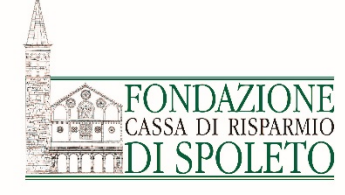

### Rendicontazione

A questo punto è possibile procedere alla rendicontazione del progetto.

Si ricorda che la rendicontazione deve essere **supportata da documenti di spesa** (fatture, notula, ricevuta scontrino parlante, buste paga, ecc) con le relative **attestazioni di pagamento**, in grado di dimostrare che le spese effettivamente sostenute sono state coerenti con il progetto e il relativo budget approvato dal Consiglio di Amministrazione della Fondazione.

Si ricorda che deve essere rendicontato il costo complessivo pari al contributo concesso dalla Fondazione.

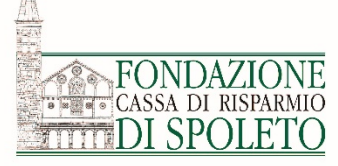

Una volta «accolti» dalla Fondazione i due presidi obbligatori, si apriranno automaticamente tre nuovi «tab» (etichette):

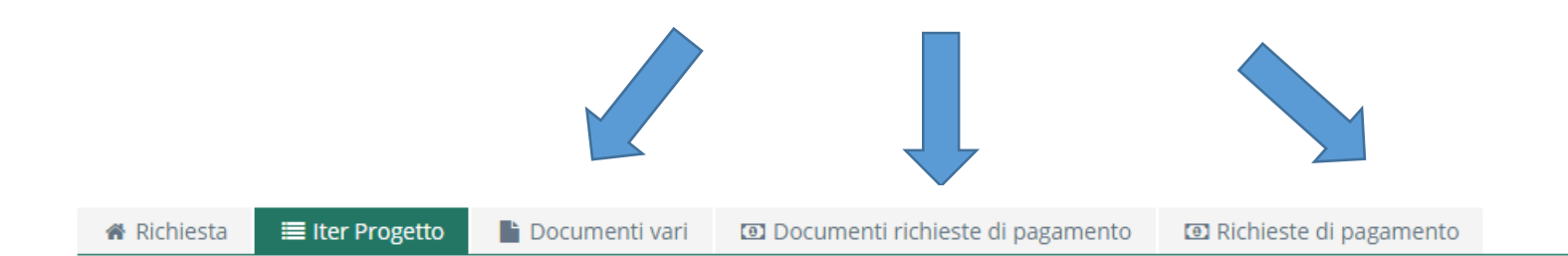

Entro 30 giorni dalla notifica del contributo deliberato, dovrà essere sottoscritta la lettera per accettazione, scannerizzata e "caricata" nel sistema ed inviata alla Fondazione cliccando sul tasto "freccia" (1° presidio "obbligatorio"). Una volta ricevuta la conferma da parte della Fondazione, dovrete procedere alla rimodulazione del piano economico (2° presidio "obbligatorio).

Successivamente, se necessario, "cliccando" sul tasto inserisci, sarà possibile richiedere una proroga del termine concesso per la realizzazione del progetto nei limiti previsti dal regolamento del bando (3° presidio "eventuale").

Infine sarà possibile procedere alla rendicontazione del progetto così come regolamentato dal bando (4º presidio "obbligatorio").

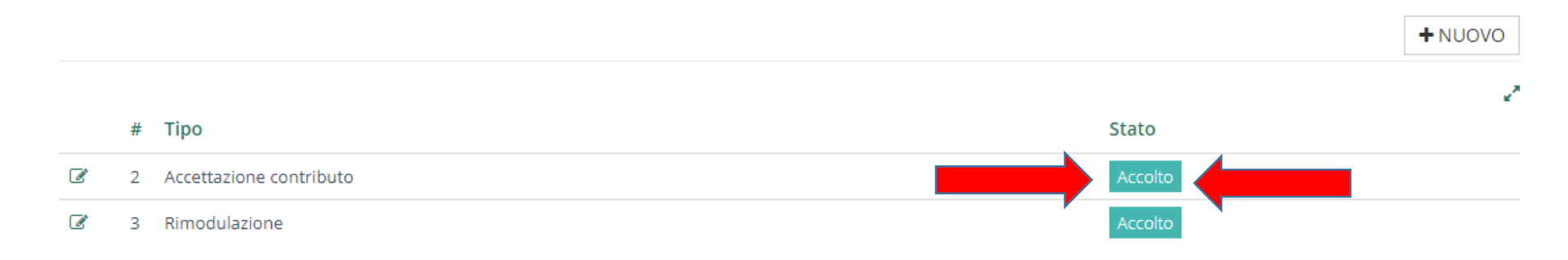

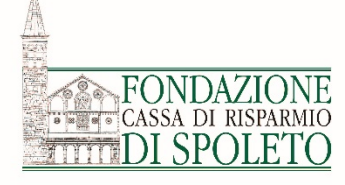

## Come utilizzare i tab (le etichette)

Documenti vari

 Documenti richieste di pagamento

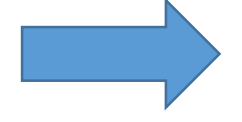

In questa sezione devono essere inseriti tutti i documenti non riguardanti in maniera diretta la rendicontazione economica (ad es. fotografie, relazioni intermedie e finali di progetto, convenzioni, autorizzazioni della Soprintendenza, piano comunicazionale del progetto, ecc.)

In questa sezione devono essere inseriti i documenti di pagamento (fatture, scontrini, ecc.) e le relative attestazioni di pagamento (bonifici, estratti conto corrente e carta di credito, ecc.)

• Richieste di pagamento

In questa sezione possono essere inserite, controllate e inviate le richieste di pagamento (rendicontazioni parziali e saldo finale)

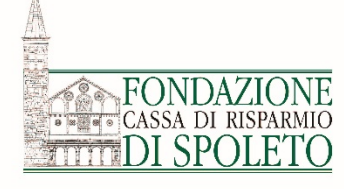

## **Come richiedere un anticipo**

L' anticipo consente di ricevere il 75% del contributo fino ad un massimo di € 10.000,00. Per richiedere un anticipo si dovrà accedere al tab «Richieste di pagamento», cliccando sul pulsante «+NUOVO» come indicato dalla freccia.

| * | Richiesta | 🔳 Iter Progetto         | 🖹 Documenti vari               | Documenti richieste di pagamento                | Richieste di pagamento       |         |  |
|---|-----------|-------------------------|--------------------------------|-------------------------------------------------|------------------------------|---------|--|
|   |           |                         |                                |                                                 |                              |         |  |
|   | In questa | a sezione possono esse  | ere inserite, controllate e in | nviate le richieste di pagamento (rendicontazio | oni parziali e saldo finale) |         |  |
|   |           |                         |                                |                                                 |                              |         |  |
|   | Richieste | e di pagamento          |                                |                                                 |                              | -       |  |
|   |           |                         |                                |                                                 |                              | + NUOVO |  |
|   |           |                         |                                |                                                 |                              | 2       |  |
|   | Nessuna   | a richiesta di pagament | to presente                    |                                                 |                              |         |  |
|   |           |                         |                                |                                                 |                              |         |  |

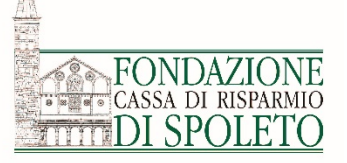

Dopo aver selezionato «+NUOVO», apparirà questa schermata nella quale dovrà essere selezionata la modalità di pagamento (Bonifico), la banca (Iban) e l'importo da anticipare.

Allegare inoltre nel campo «Stampa» → «+AGGIUNGI» una nota scritta che motiva la richiesta dell'anticipo. Infine cliccare su «INSERISCI».

#### ≡Richiesta di pagamento

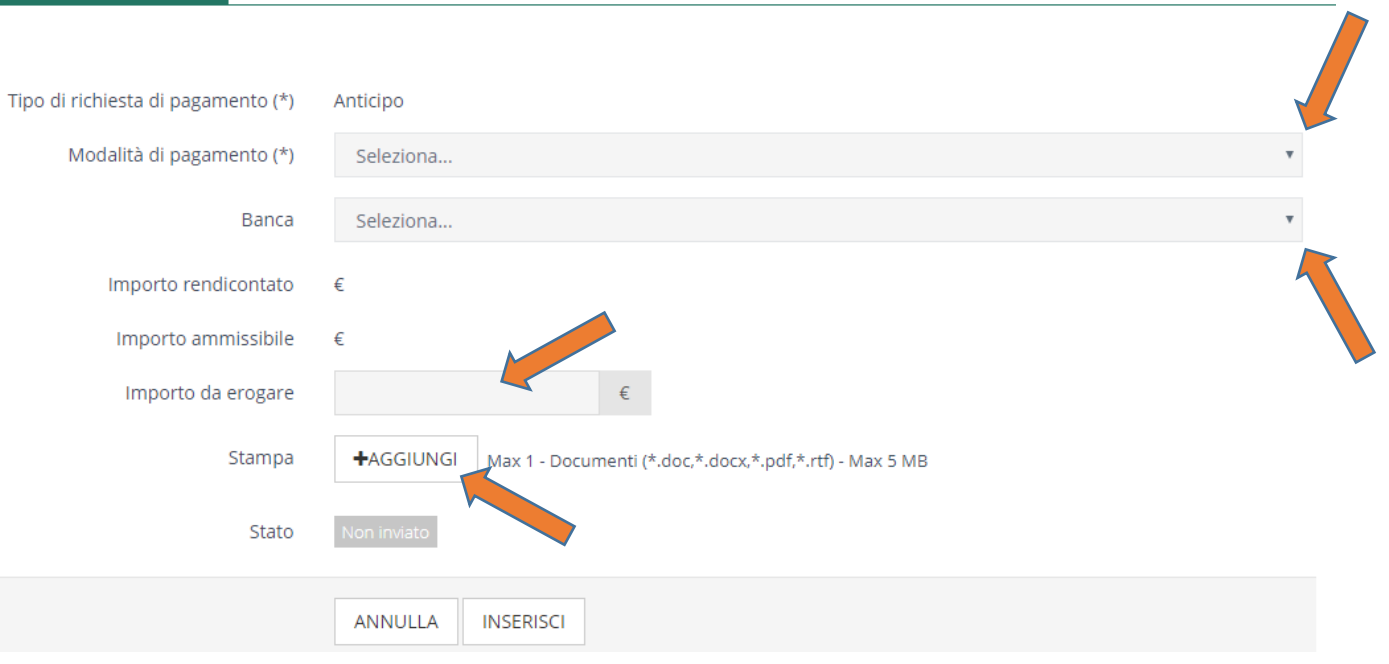

Per inviare la richiesta di anticipo cliccare il tasto «Invia» che apparirà dopo aver seguito i passaggi sopra elencati.

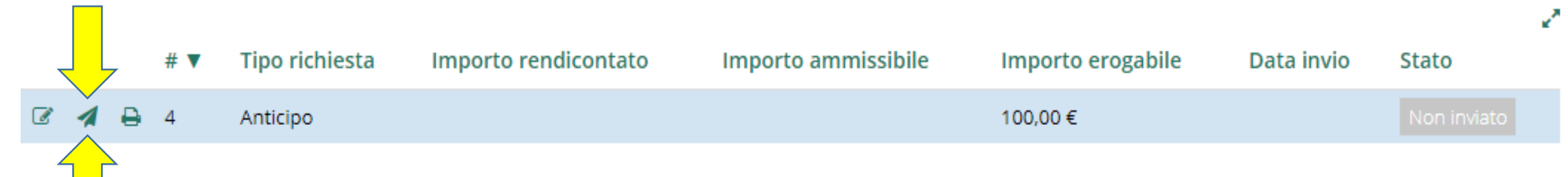

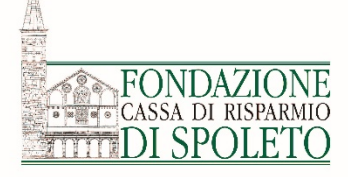

## **Come richiedere una tranche di pagamento o il saldo** finale - 1

Per richiedere, ove previsto, le tranches di pagamento e/o per richiedere il saldo finale è necessario **RENDICONTARE** le spese sostenute.

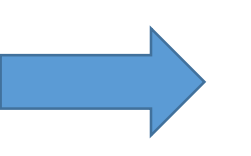

**Per le tranches** sarà necessario inserire, oltre alla documentazione parziale di spesa, il *piano di comunicazione*, la *dichiarazione relativa all'utilizzo del contributo per attività non commerciale,* la *relazione sullo stato di avanzamento del progetto* ed altri eventuali documenti richiesti dallo specifico bando.

Per il saldo finale: rendicontare i costi dell'intero progetto, inserire il piano di comunicazione, la *dichiarazione relativa all'utilizzo del contributo per attività non commerciale, la relazione finale* ed altri eventuali documenti richiesti dallo specifico bando.

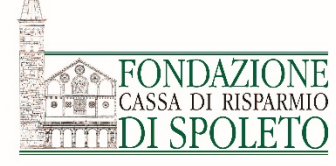

Prima di tutto è necessario caricare i documenti di pagamento con il relativo quietanzato.

|                        |                                | Entrare nel<br>di pagame<br>NUOVO» | ll'etichetta « <b>Documenti pe</b><br>ento» e cliccare sul pulsant | r le richieste<br>e «+             |                 |         |
|------------------------|--------------------------------|------------------------------------|--------------------------------------------------------------------|------------------------------------|-----------------|---------|
| Richiesta              | 🔳 Iter Progetto                | Documenti vari                     | 🖸 Documenti per le richieste di pagamento                          | 🖸 Richieste di pagamento           | ø               |         |
|                        |                                |                                    |                                                                    |                                    |                 |         |
| ln questa<br>cedolini, | a sezione devono esse<br>ecc.) | ere inseriti i documenti di pa     | agamento (fatture, scontrini, ecc.) e il relativo quietar          | nzato/attestazioni di pagamento (l | bonifici, buste | e paga  |
| Docume                 | enti per le richieste          | di pagamento                       |                                                                    |                                    |                 | _       |
| ✓ SEL                  | EZIONA TUTTI                   | INSERISCI SELEZIONATI              |                                                                    |                                    |                 | + NUOVO |
| Nessun                 | documento presente             |                                    |                                                                    |                                    |                 | 2       |

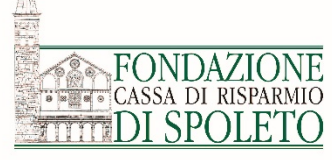

|                                                                | Documenti richieste di pagamento |                                 |                                   |                |             | _    |
|----------------------------------------------------------------|----------------------------------|---------------------------------|-----------------------------------|----------------|-------------|------|
|                                                                |                                  |                                 |                                   |                |             |      |
|                                                                | Tipo documento (*)               | Fattura                         |                                   |                |             | ~    |
|                                                                | Numero documento (*)             | 29488                           |                                   |                |             |      |
|                                                                | Data documento (*)               | 27/12/2017                      |                                   |                |             |      |
| Dati relativi al documento di                                  | Documento                        | File                            | Data                              | Dim.           |             |      |
| pagamento (ad es. fattura)                                     |                                  | Fat 29488.pdf L3                | 29/gen/2018 16:34                 | 175 KB         | Ø ELIMINA   |      |
|                                                                |                                  | A Bon 29488.pdf 🖒               | 29/gen/2018 16:36                 | 2,30 MB        | Ø ELIMINA   |      |
|                                                                |                                  | +AGGIUNGI Min 1 - Max 5 -       | Documenti (*.doc,*.docx,*.pdf,*.r | tf) - Max 5 MB |             |      |
|                                                                | Attestazione di pagamento        |                                 |                                   |                | <b>+</b> NI | UOVO |
| Inserire il quietanzato (ad es.<br>bonifico) e altri documenti |                                  | Nessun documento di attestazior | ne pagamento presente             |                |             | 2    |
| specifici per ogni macro voce<br>di spesa previsti dal Manuale |                                  |                                 |                                   |                |             |      |

etc).

per la Rendicontazione (es. foglio di calcolo con costo lordo aziendale, modalità di riparto per le spese generali..

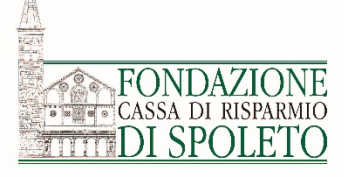

Inserire l'importo della singola voce di costo imputabile al progetto

| Denominazione fornitore (*)                 | prova                                               |
|---------------------------------------------|-----------------------------------------------------|
| C.F.                                        |                                                     |
| P. IVA                                      |                                                     |
| Finalità spesa (*)                          | Affidamento servizi - Specificare nella descrizione |
| Valuta (*)                                  | Euro (EUR)                                          |
| Importo spesa imputabile al<br>progetto (*) | 100,00 n                                            |
| Partner                                     | Seleziona                                           |
| Descrizione spesa                           |                                                     |
| Stato                                       | Non inviato                                         |
|                                             | ANNULLA ELIMINA SALVA                               |

Infine, cliccare sul pulsante «**salva**» e poi su quello «**torna**»

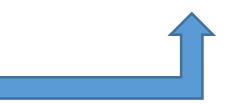

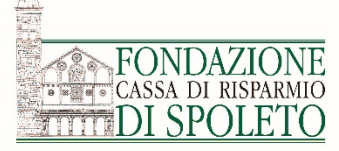

| * | Richiesta            |               | 🔳 Iter Pr                 | ogette | D Doc            | umenti v  | ari 🔘        | Documenti pe      | r le richieste di paga     | imento 🔘         | Richieste di pag    | amento                      | <i>.</i>  |             |
|---|----------------------|---------------|---------------------------|--------|------------------|-----------|--------------|-------------------|----------------------------|------------------|---------------------|-----------------------------|-----------|-------------|
|   |                      |               |                           |        |                  |           |              |                   |                            |                  |                     |                             |           |             |
|   | In quest<br>cedolini | ta si<br>, ec | ezione dev<br>c.)         | ono es | ssere inseriti i | documen   | ti di pagame | ento (fatture, sc | ontrini, ecc.) e il relati | vo quietanzato/a | attestazioni di paş | gamento (bo                 | nifici, b | ouste paga, |
|   |                      |               |                           |        |                  |           |              |                   |                            |                  |                     |                             |           |             |
|   | Docum                | ent           | i per <mark>l</mark> e ri | chies  | te di pagan      | nento     |              |                   |                            |                  |                     |                             |           | _           |
|   | 🗸 SEI                | EZ            | ONA TUT                   | ГІ     |                  | I SELEZIO | NATI         |                   |                            |                  |                     |                             |           | + NUOVO     |
|   |                      |               |                           |        |                  |           |              |                   |                            |                  |                     |                             |           | 2           |
|   |                      |               |                           | #<br>▼ | Fornitore        | Тіро      | Numero       | Data              | Importo<br>rendicontato    | Ammissibile      | Attestazione        | Voce spes                   | а         | Stato       |
|   |                      | ł             | 4                         | 26     | fgffg            | Fattura   | gfgf         | 26/apr/2018       | 100,00 €                   | 100,00€          |                     | Ristruttura:<br>Opere edili | zioni -   |             |
|   |                      |               |                           |        |                  |           |              |                   |                            |                  |                     |                             |           |             |

Inserite tutte le fatture e le relative attestazioni di pagamento, cliccare sul pulsante «SELEZIONA TUTTI» (se si vogliono ricomprendere nella rendicontazione tutti i documenti di spesa caricati) o validare i singoli «quadretti bianchi» dei documenti prescelti. Successivamente cliccare sul pulsante «INSERISCI SELEZIONATI»

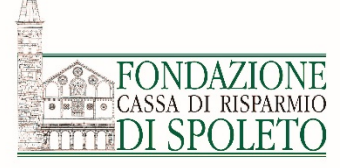

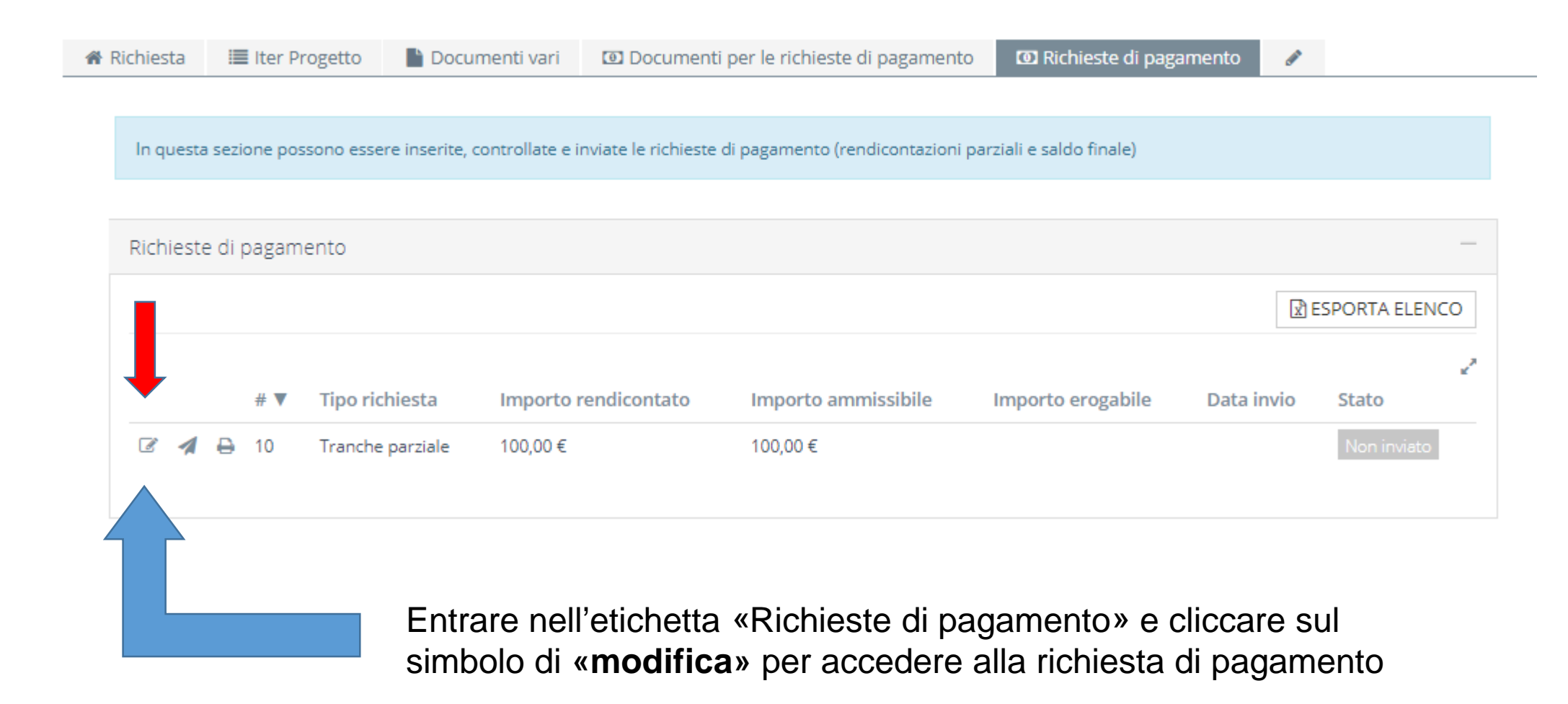

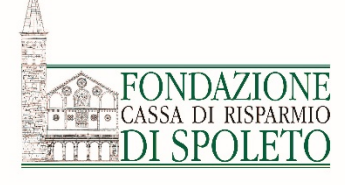

| ▲ R                                                                                                    | Richiesta III Iter Progetto Docur<br>In questa sezione possono essere inserite, c<br>Richieste di pagamento<br>TORNA<br>IRichiesta di pagamento         | controllate e invia                                               | Documenti per le richieste di pagamento     te le richieste di pagamento (rendicontazioni par | O Richieste di pagamento | - |
|----------------------------------------------------------------------------------------------------|----------------------------------------------------------------------------------------------------|-------------------------------------------------------------------|-----------------------------------------------------------------------------------------------|--------------------------|---|
| <ul> <li>Selezionare la tipologia di </li> <li>richiesta:</li> <li>tranche parziale</li> <li>saldo finale</li> </ul> | Tipo di richiesta di pagamento (*)<br>Modalità di pagamento (*)<br>Importo rendicontato<br>Importo ammissibile<br>Importo da erogare<br>Stampa<br>Stato | Tranche par<br>Seleziona<br>100,00 €<br>100,00 €<br>€<br>♣AGGIUNG | il Max 1 - Documenti PDF (*.pdf) - Max 5 MB                                                   |                          | v |
| Cliccare sul pulsa                                                                                                   | ante « <b>SALVA</b> »                                                                                                    | ANNULLA                                                           | ELIMINA SALVA STAMPA                                                                          |                          |   |

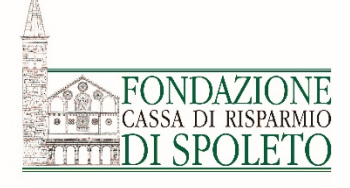

Nel caso della richiesta di tranche andranno inseriti i seguenti documenti:

|           |                                    | _                         |                                                      |                         |  |
|-----------|------------------------------------|---------------------------|------------------------------------------------------|-------------------------|--|
| In questa | sezione nossono esse               | e inserite, controllate e | inviate le richieste di nagamento (rendicontazioni n | arziali e saldo finale) |  |
| Inquesta  | 30210110 00330110 03301            | e insente, controllate e  | innate le nemeste ai pagamento (renarcontazioni pi   | nzian e saldo miarej    |  |
|           |                                    |                           |                                                      |                         |  |
| Richieste | e di pagamento                     |                           |                                                      |                         |  |
|           | NA                                 |                           |                                                      |                         |  |
| = Pichi   | iesta di pagamento                 | Giustificativi            | Documenti                                            |                         |  |
|           | lesta di pagamento                 | Clustificativi            | Document                                             |                         |  |
| Dich      | niarazione relativa all'           | utilizzo +AGGIU           | NGI Min 1 - Max 5 - Documenti PDF (*.pdf) - Max      | 5 MB                    |  |
| de        | el contributo per attiv<br>commero | ità non<br>tiale (*)      |                                                      |                         |  |
|           | Piano di comunio                   | azione +AGGIU             | NGI Max 5 - Documenti PDF (*.pdf) - Max 5 MB         |                         |  |
|           |                                    |                           |                                                      |                         |  |
|           | Relazione sullo s                  | tato di +AGGIU            | NGL Min 1 - Max 5 - Documenti PDF (* ndf) - Max      | 5 MB                    |  |
| a         | vanzamento del prog                | etto (*)                  |                                                      |                         |  |
|           |                                    |                           |                                                      |                         |  |
|           |                                    | SALVA                     |                                                      |                         |  |
|           |                                    | _                         |                                                      |                         |  |
|           |                                    |                           |                                                      |                         |  |

**N.B**: Il singolo bando potrà richiedere ulteriore documentazione (es. convenzioni o autorizzazioni della Soprintendenza nel caso di progetti di restauro di opere d'arte)

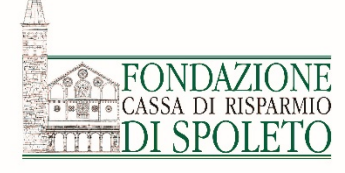

Nel caso della richiesta del **saldo finale** andranno inseriti i seguenti documenti:

| 🏶 Richiesta  | 🔳 Iter Progetto                                       | 🖺 Documenti vari            | 💷 Documenti per le richieste di pagar        | mento 🖸 Richieste di pagamento | 1 |
|--------------|-------------------------------------------------------|-----------------------------|----------------------------------------------|--------------------------------|---|
|              |                                                       |                             |                                              |                                |   |
| In questa    | a sezione possono esser                               | e inserite, controllate e i | nviate le richieste di pagamento (rendiconta | zioni parziali e saldo finale) |   |
|              |                                                       |                             |                                              |                                |   |
| Richieste    | e di pagamento                                        |                             |                                              |                                |   |
| <b>4</b> TOP |                                                       |                             |                                              |                                |   |
| TOR          | INA                                                   |                             |                                              |                                |   |
| ■Rich        | iesta di pagamento                                    | Giustificativi              | Documenti                                    |                                |   |
|              |                                                       |                             |                                              |                                |   |
| Dicl         | hiarazione relativa all'u<br>el contributo per attivi | utilizzo +AGGIUN            | Min 1 - Max 5 - Documenti PDF (*.pd          | f) - Max 5 MB                  |   |
|              | commerc                                               | iale (*)                    |                                              |                                |   |
|              |                                                       |                             |                                              |                                |   |
|              | Piano di comunicazio                                  | one (*)                     | Min 1 - Max 5 - Documenti PDF (*.pd          | f) - Max 5 MB                  |   |
|              |                                                       |                             |                                              |                                |   |
|              | Relazione fir                                         | ale (*) +AGGIUN             | Min 1 - Max 5 - Documenti PDF (*.pd          | f) - Max 20 MB                 |   |
|              |                                                       |                             |                                              |                                |   |
|              |                                                       | <b>5</b> 1111               |                                              |                                |   |
|              |                                                       | SALVA                       |                                              |                                |   |
|              |                                                       |                             |                                              |                                |   |
|              |                                                       |                             |                                              |                                |   |

**N.B**: Il singolo bando potrà richiedere ulteriore documentazione (es. convenzioni o autorizzazioni della Soprintendenza nel caso di progetti di restauro di opere d'arte)

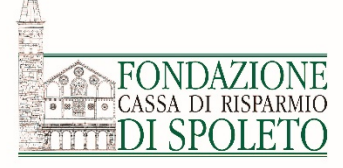

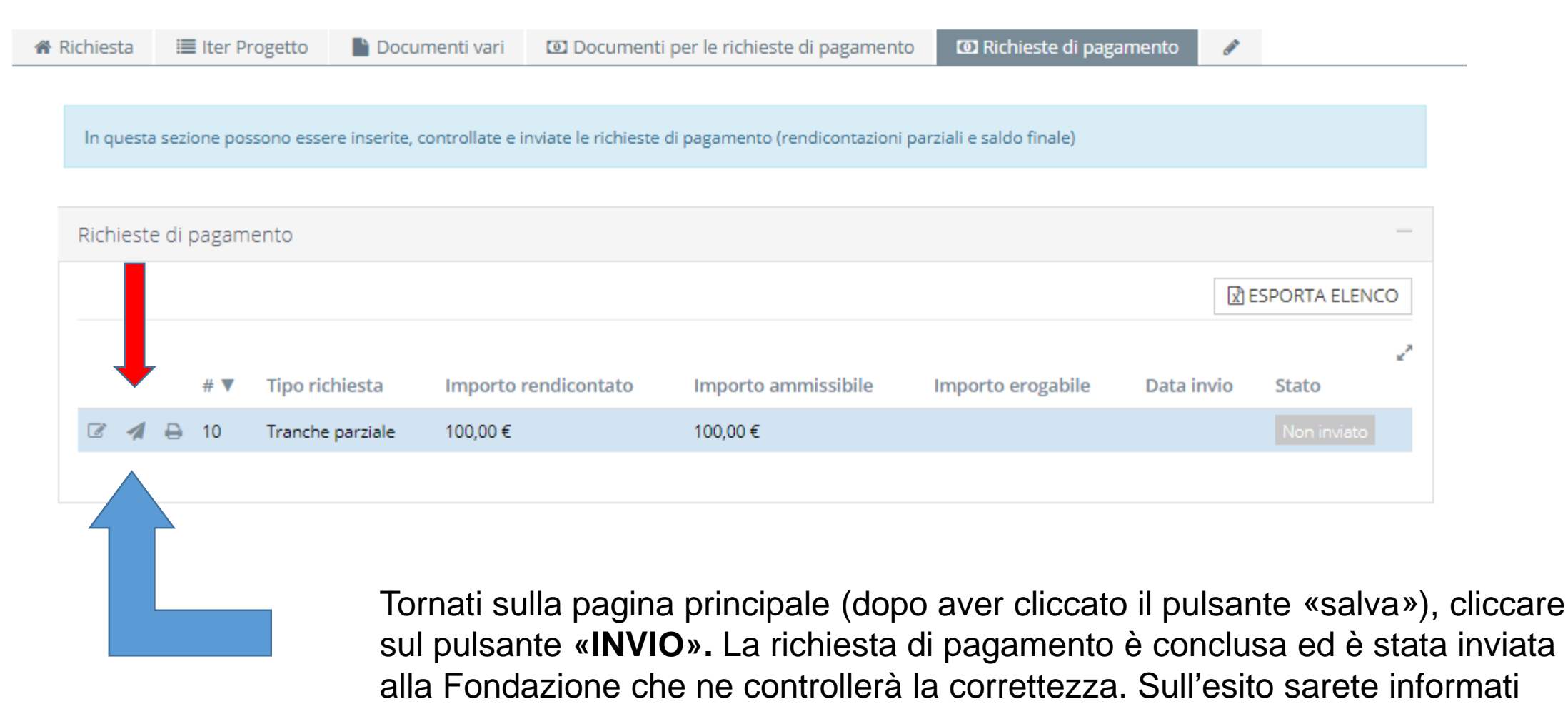

tramite comunicazione email.